## **RQI** Partners HeartCode BLS CPR Instructions

**INSTRUCTIONS:** <u>Print</u> this document for reference as you work through the steps:

### Step 1: <u>Read Through These Important Instructions</u>

- Completion of the online portion is required prior to scheduling the Instructor led check off session.
- The Instructor Led Check off Session **will remain locked** until components of the online portion are complete.

# Step 2: Open and Complete the HeartCode 2025 BLS Online Portion

- Do not use Internet Explorer as the browser.
- You will need speakers or headphones for this course.
- Steps to Complete the Program:
  - Access and complete the cognitive portion; Complete the program survey; Download your Certificate of Completions; and Claim your CME/CE continuing education credit.
- If you have any technical difficulty with the online portion, contact the Help Desk at (231) 935-6053.

# Step 3: Schedule the HeartCode Instructor Led Skills Check-Off

• Upon completion of the *HeartCode BLS Online Only* portion, you will be able to schedule a time to complete the **HeartCode with Instructor Check-Off**.

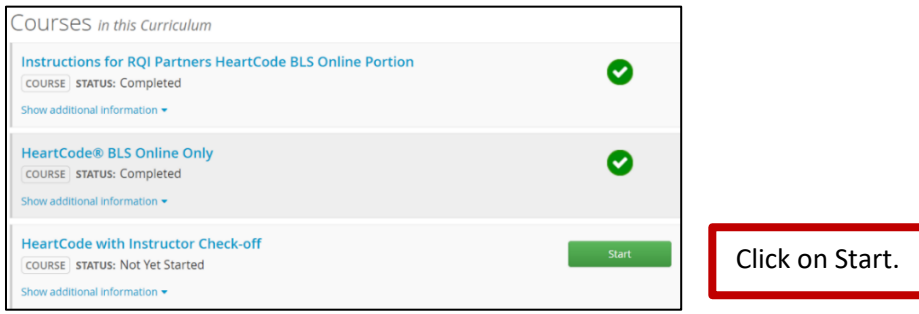

- Click on the Choose Class button.
- Find a class date and time for your facility listed that works with your schedule. (Note example)

| HeartCode with Instructor Check-off   LIVE CLASS LOCATION: Otsego Memorial Hospital:Board Room OPEN SEATS: 2                | Wed Jan 27, 2021, 11:30am ET -<br>Wed Jan 27, 2021, 12:00pm ET | Register |
|----------------------------------------------------------------------------------------------------|----------------------------------------------------------------|----------|
| HeartCode with Instructor Check-off<br>LIVE CLASS LOCATION: Munson Medical Center:- CFCC Conference Room 3<br>OPEN SEATS: 1 | Thu Jan 28, 2021, 8:00am ET -<br>Thu Jan 28, 2021, 8:30am ET   | Register |

- Click on the Register button.
- A confirmation message will appear on your screen.
- Add date and time to your calendar.

## Step 4: Attend the HeartCode with Instructor Check-Off Appointment

• Your BLS skills will be observed during this time following the AHA BLS Skills Testing Checklist.

### If you do not show up for your Hands-On skills appointment, you will be charged \$15.00.

### Step 5: Access your BLS eCard via your Munson Outlook Email

- The email sender will be <u>ecards@heart.org</u>. Double-click the email subject.
- Follow the instructions provided in the email to access your eCard. Note: It is a secure email. You will create a security question and answer, and agree to AHA's Terms of Use.
- To ensure access to your eCard in the future, print or forward the email message to your personal email account.